## Traduire son premier jeu

Tu as toujours voulu traduire un jeu...tu as cherché sur internet des tutos simples...tu pensais qu'il fallait être programmeur pour le faire...ah bah non !

La réalité est que ce n'est pas hyper compliqué mais comme tout, il faut passer un peu de temps car cela ne se fait pas tout seul mais une fois la mécanique comprise...cela devient même amusant.

Je ne suis pas un habitué des tutos (c'est mon premier :p) mais je vais essayer de faire simple pour ne pas t'embrouiller.

Pour éviter de parler une langue étrangère et éviter les mots qui font peur dans ce milieu (Pointeurs...assembleur...), j'ai trouvé la ROM idéale pour débuter dans le milieu...ce sera « Robocop Vs Terminator » sur GameBoy.

Ctrl+Maj+F

00 00 00 00 00

00 00

00 00

00 00

00 83

99 9F

83 **B**5

8B E6

3E 10

28 OF

D1 C9

E6

EO 🗸

00

00

00

00

20

00 00 00

00 00 00

OB 03 73

CC DD DC

71 00 D6

28 09 FO

79 E0 8B 3E 30

RoboCop vs. The Terminator (U).gb 🚳

00 00 00 00 00

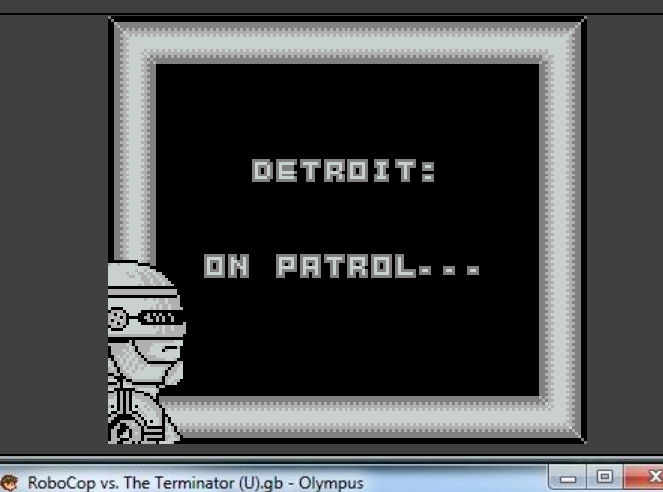

Olympus Données Recherche Informations 👰 📳 🔍 Recherche relative

& Recher

👃 Recherche relative étendue

00 00 00 00 00 00 00 00 00 00 00

00 00 00 00 00 00 00 00 00 00 00

00 00 00 00 00 00 00 00 00 00 00

00 C3 50 01 CE ED 66 66 CC 0D 00

20 20 20 20 00 00 00 01 02 00 01

FE E0 8B CD A0 01 FA E9 D1 E6 01

OF BO 4F FO 8B A9 A1 EA E9 D1

DD DD D9 99 BB BB 67

00 00 00 00 00 00 00 00 00

Recher Recherche relative conseillée si les caractères sont codés

C3 AF 28 00 00 00 00 C3 A9 2A 00 00 00 00

D9 00 00 00 00 00 00 D9 00 00 00 00 00 00 00 00

00 00 00 00 00 00 00 00 00 00 00 00

BB B9 33 3E 52 56 54 20 20 20 20 20 20 20 20 20

00170 FE E0 8B CD A0 01 FA E9 D1 EA E6 D0 F0 8B FE 0F

CA 96 28 FA 42 D1 B7 CA 9F 01 F0 88 CB 4F

FA E9 D1 CB 6F 28 08 FA 43 D1 EE 01 EA 43

3E 20 E0 00 F0 00 F0 00 2F E6 0F CB 37 47

E0 00 F0 00 F0 00 F0 00 F0 00 F0 00 F0 00 2F

00 0C 00 0D 00 08 11 1F 88 89 00 0E DC CC 6E E6

C3 6B 2B CD A0 01 FA E9 D1 E6 01 28 19 F0 8B E6

63 6E 0E EC

00000

00010

00020

00030

00040

00050

00060

00070

00080

00090

000A0

000B0

00000

000D0

000E0

000F0

00100

00110 00120

00130

00140

00150

00160

00180

00190

001A0

001B0

001C0

0 1

C3 6A

C3 6A

00 00

00 00

00 00

On va d'abord lancer le jeu dans son émulateur préféré pour repérer une ligne de texte. Quand on lance la partie, un premier écran apparait et celui-ci va nous servir pour déterminer la de la ROM. Premier terme barbare...la table va nous servir à convertir l'écriture hexadécimal en lettres de l'alphabet...tu vas voir, c'est simple.

Pour la suite, on va avoir besoin d'un éditeur hexadécimal...personnellement, j'utilise Olympus que je trouve intuitif, léger et accessible...bien qu'un peu plus lent que les autres.

On va donc ouvrir notre rom avec Olympus et tomber sur cette magnifique suite de lettres et de chiffres...c'est bien notre jeu !

Comme j'ai vraiment mâché le boulot, on va faire exactement ce qui suit :

**Recherche > Recherche relative étendue** 

Dans la fenêtre qui apparait, on va rentrer le « ON PATROL... » du début.

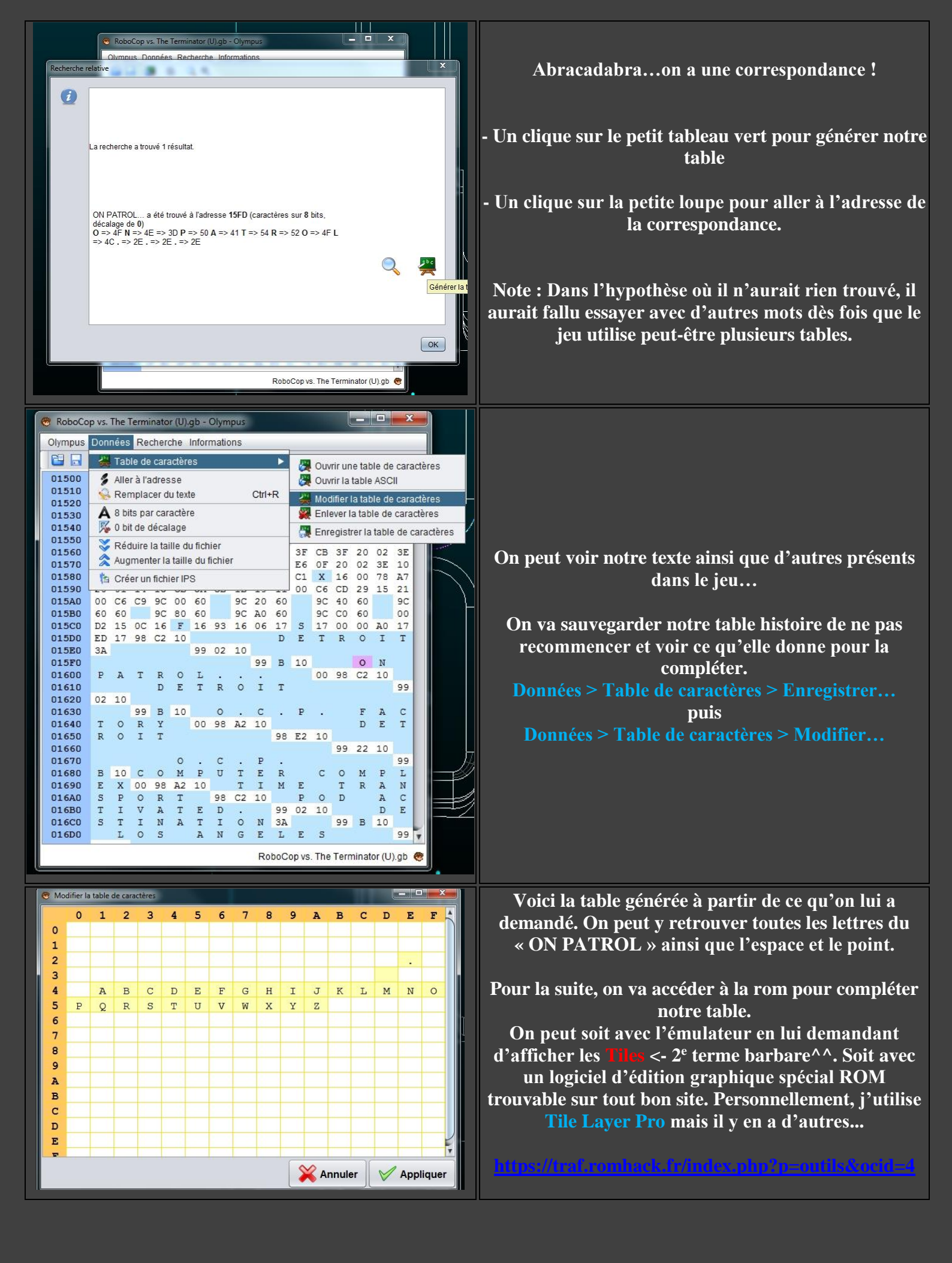

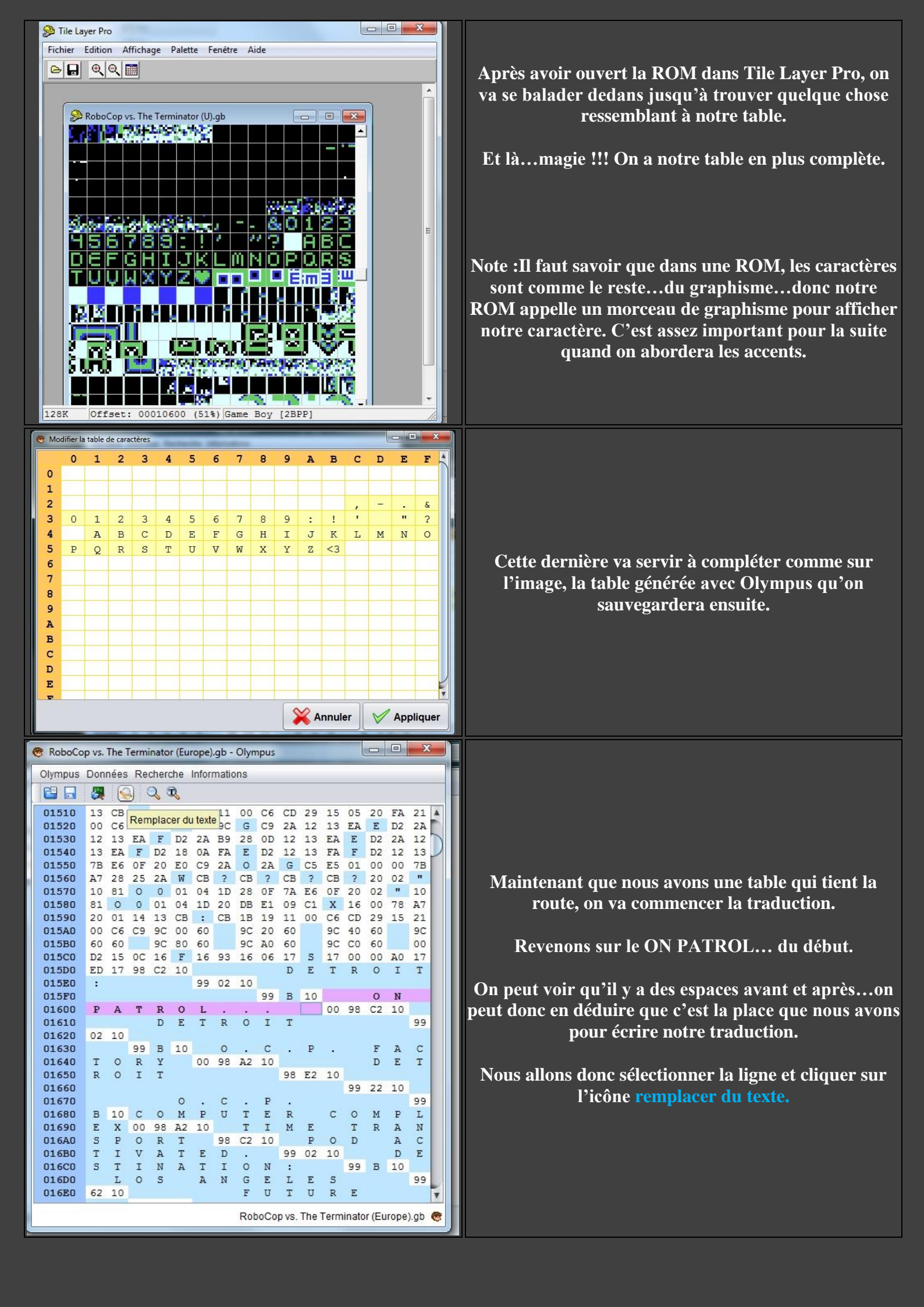

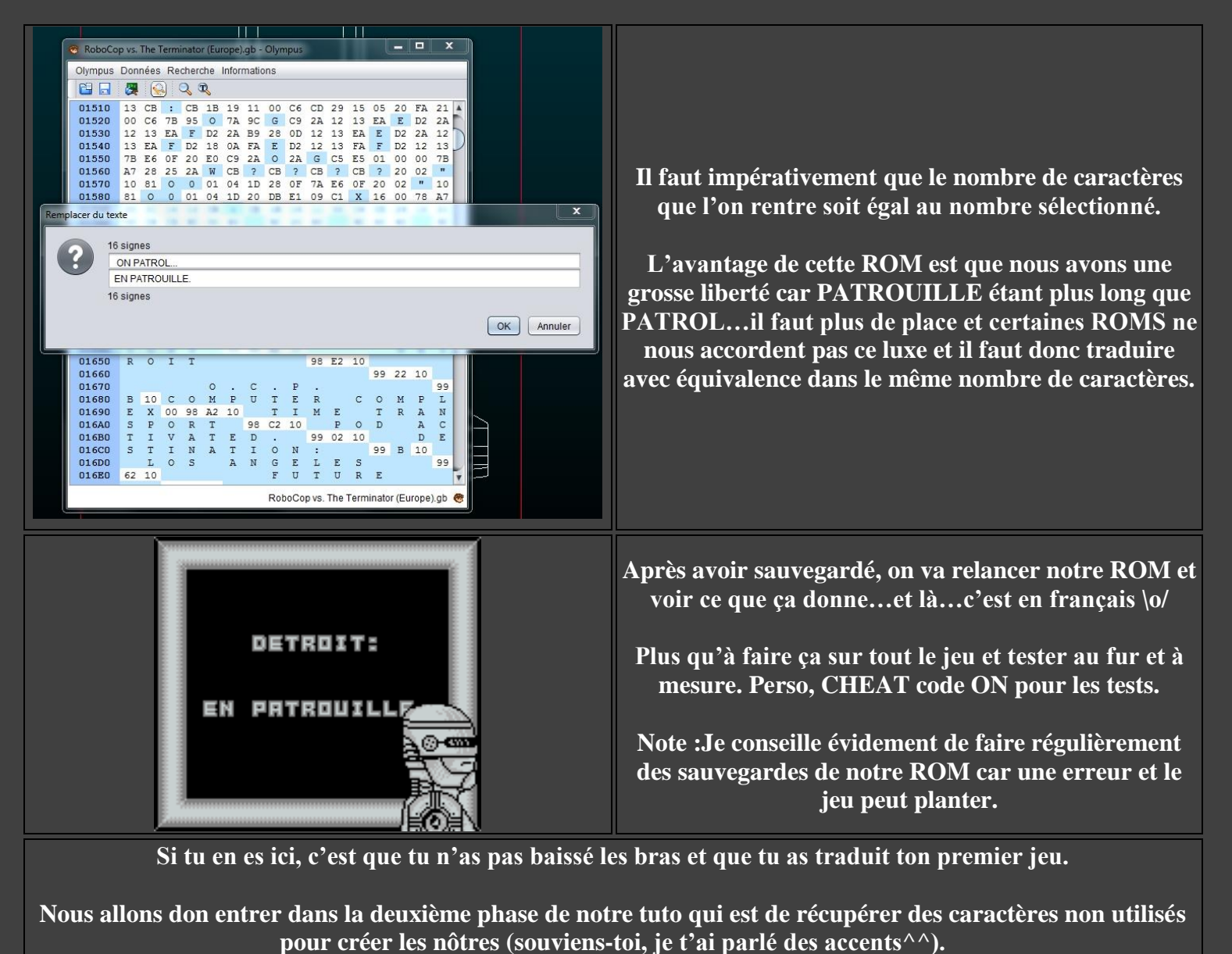

## Tu as fini le jeu et tout est OK mais tu veux améliorer un peu le truc...on va créer les accents. There is in the set of the set of t

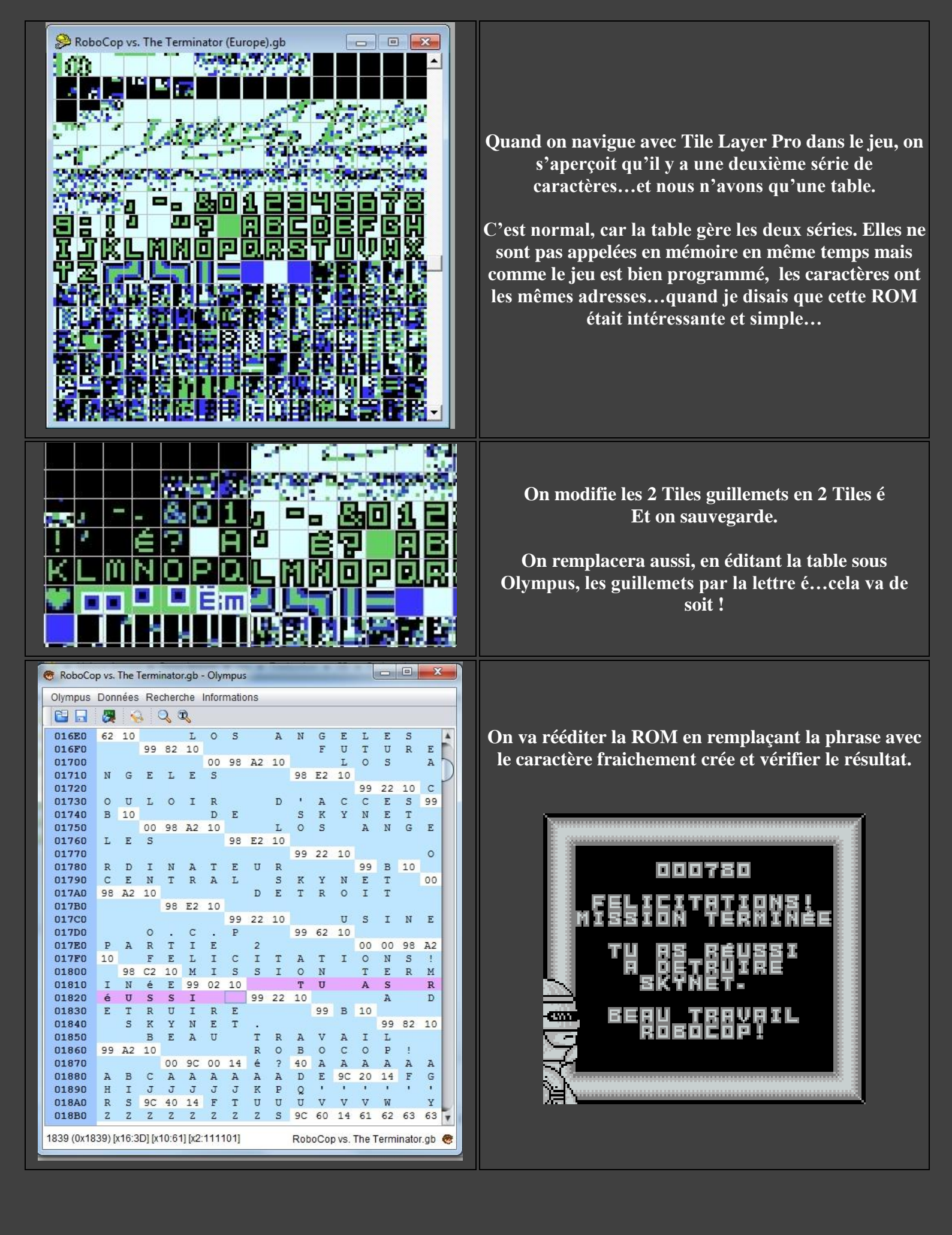

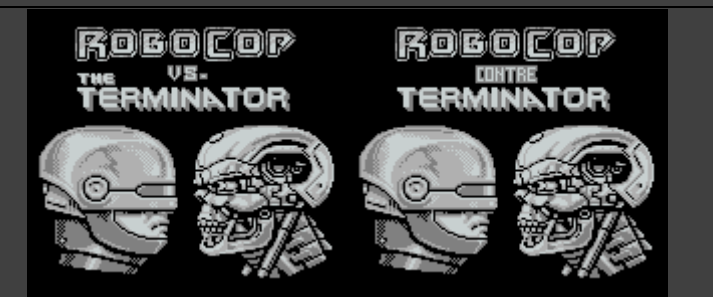

Je te laisse maintenant t'amuser un peu à essayer de comprendre car on peut faire beaucoup de choses. On peut par exemple modifier l'écran titre avec Tile Layer Pro, de la même manière que les lettres à accents.

| On va considérer que notre traduction est complète.                         |
|-----------------------------------------------------------------------------|
| On peut maintenant attaquer la 3 <sup>e</sup> et dernière partie de ce tuto |
| Créer son patch.                                                            |

Pour créer un patch, il faut : La ROM Originale, la ROM modifiée et Lunar IPS. C'est celui que j'utilise mais il y en a d'autres.

https://traf.romhack.fr/index.php?p=outils&ocid=6

Très Important : Essaye, pour la ROM originale, de prendre une vraie ROM sur un site connu facile à retrouver pour que tout le monde puisse utiliser ton patch.

Pourquoi ne pas partager la ROM déjà traduite ? Peut-être une question de droit XD

| Apply IPS Patch   | Create IPS Patch |
|-------------------|------------------|
| Create a Log File | About LIPS       |

On lance Lunar IPS, l'interface est simpliste au possible. On clique sur « Create IPS Patch » et il va demander dans l'ordre : La ROM Originale La ROM Modifiée Le Nom du patch que tu veux créer. C'est aussi simple que ça !

Notre tuto touche à sa fin.

J'espère qu'il a pu t'aider à aborder de manière simple le milieu de la traduction car ceci est la base. Pas toutes les ROMS sont comme ça, il y a des ROMS avec plusieurs tables, c'est le même principe. Après, c'est comme tout, il faudra persévérer...et la communauté sera là pour t'aider.